# 🗩 SR66SR66-X系列路由器V5升级V7操作指导

软件升级 何理 2014-10-22 发表

### 一、 组网需求:

SR66SR66-X系列路由器部分设备V7版本已经陆续发布,其中SR6600系列路由器需要更换支持V7平台的RPE-X3主控以及BKEC扩展板,而SR6602-X以及SR66-X路由器可以平滑升级至V7版本不需要更换硬件,但是需要单独将V5 Bootware升级到V7 Bootware。下面为大家介绍一下SR66系列路由器V5升级V7步骤。

二、 组网图:

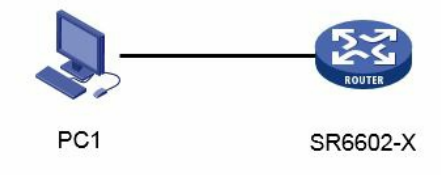

#### 三、 配置步骤:

升级V5 Bootware到V7 Bootware

重启设备,当出现"Press Ctrl+B to enter extended boot menu..."时,键入,进入Comware V 5 BootWare菜单。

Press Ctrl+B to enter extended boot menu...

BootWare password: Not required. Please press Enter to continue.

Password recovery capability is enabled.

Note: The current operating device is cfa0

Enter < Storage Device Operation > to select device.

| <1> Boot System                              |   |
|----------------------------------------------|---|
| <2> Enter Serial SubMenu                     | I |
| <3> Enter Ethernet SubMenu                   | I |
| <4> File Control                             | I |
| <5> Restore to Factory Default Configuration | 1 |
| <6> Skip Current System Configuration        | 1 |
| <7> BootWare Operation Menu                  | I |
| <8> Clear Super Password                     | I |
| <9> Storage Device Operation                 | 1 |
| <0> Reboot                                   | 1 |
|                                              |   |

Ctrl+Z: Access EXTEND-ASSISTANT MENU Ctrl+C: Display Copyright Ctrl+F: Format File System Enter your choice(0-9): 7 (2) 对于SR6602-X路由器,需要在BootWare主菜单下键入F>,格式化Flash再进行下一步操作 。 Ctrl+Z: Access EXTEND-ASSISTANT MENU Ctrl+C: Display Copyright Ctrl+F: Format File System Enter your choice(0-9): Warning:All files on flash will be lost! Are you sure to format? [Y/N]Y.....

### Format success.

# (3) 在BootWare主菜单下选择<7>可以进入BootWare操作子菜单:

| Note:the operating device is cfa0            | I        |
|----------------------------------------------|----------|
| <1> Backup Full BootWare                     | I        |
| <2> Restore Full BootWare                    | I        |
| <3> Update BootWare By Serial                | I        |
| <4> Update BootWare By Ethernet              | 1        |
| <pre> &lt;0&gt; Exit To Main Menu</pre>      | I        |
|                                              |          |
| Enter your choice(0-4):4                     |          |
| (4) 在BootWare操作子菜单选择<4>,进入以                  | 太网口配置菜单: |
| <pre> &lt;1&gt; Update Full BootWare</pre>   | ===      |
| <pre> &lt;2&gt; Update Extend BootWare</pre> | I        |
| <3> Update Basic BootWare                    | I        |
| <4> Modify Ethernet Parameter                | 1        |
| <pre> &lt;0&gt; Exit To Main Menu</pre>      | I        |
|                                              |          |
| Enter your choice(0-4):4                     |          |
|                                              |          |
| Note: '.' = Clear field.                     |          |
| '-' = Go to previous field.                  |          |
| Ctrl+D = Quit.                               | I        |
|                                              |          |
| Protocol (FTP or TFTP) :tftp                 |          |
| Load File Name :SR66V3.bin                   |          |
| :RSE-X2-CMW710.btw                           |          |
| Target File Name :SR66V3.bin                 |          |
| :RSE-X2-CMW710.btw                           |          |
| Server IP Address :192.168.100.4             |          |
| Local IP Address :192.168.100.11             |          |
| Gateway IP Address :192.168.100.11           |          |
| FTP User Name :liujunjie                     |          |
| FTP User Password :1                         |          |
| 長1-1 以太网参数设置说明                               |          |
| 显示                                           |          |

| 显示                         | 况明                               |
|----------------------------|----------------------------------|
| '.' = Clear field          | 快捷键:"."表示清除当前输入                  |
| '-' = Go to previous field | 快捷键:"-"表示返回到前一个参数域               |
| Ctrl+D = Quit              | 快捷键:表示退出参数配置界面                   |
| Protocol (FTP or TFTP)     | 使用的传输协议,可以为FTP或者TFTP             |
| Load File Name             | 下载文件名,要与下载的实际文件名一致               |
| Target File Name           | 存储的目标文件名。建议与服务器端文件名一致            |
| Server IP Address          | TFTP/FTP服务器的IP地址。                |
| Local IP Address           | 本地IP地址,为TFTP/FTP客户端设置的IP地址       |
| Gateway IP Address         | 网关IP地址。当与服务器不在同一网段时需要配置<br>网关地址。 |
| FTP User Name              | FTP用户名,传输协议为TFTP时,忽略此选项          |
| FTP User Password          | FTP用户密码, 传输协议为TFTP时, 忽略此选项       |

### (5) 选择<1>, 下载Comware V7版本BootWare文件。

| <pre> &lt;1&gt; Update Full BootWare</pre> |   |
|--------------------------------------------|---|
| <2> Update Extend BootWare                 |   |
| <3> Update Basic BootWare                  | I |

|<4> Modify Ethernet Parameter |<0> Exit To Main Menu \_\_\_\_\_ Enter your choice(0-4): 1 Loading.....Done! 675268 bytes downloaded! Updating Basic BootWare? [Y/N]Y Updating Basic BootWare.....Done! Updating Extend BootWare? [Y/N]Y Updating Extend BootWare......Done! (6) 返回BootWare主菜单,选择<0>,重启设备。 \_\_\_\_\_ |<1> Update Full BootWare |<2> Update Extend BootWare |<3> Update Basic BootWare |<4> Modify Ethernet Parameter |<0> Exit To Main Menu Enter your choice(0-4): 0 Note: the operating device is cfa0 |<1> Backup Full BootWare |<2> Restore Full BootWare |<3> Update BootWare By Serial |<4> Update BootWare By Ethernet I<0> Exit To Main Menu \_\_\_\_\_\_ Enter your choice(0-4): 0 \_\_\_\_\_ |<1> Boot System |<2> Enter Serial SubMenu |<3> Enter Ethernet SubMenu |<4> File Control |<5> Restore to Factory Default Configuration <6> Skip Current System Configuration |<7> BootWare Operation Menu |<8> Clear Super Password |<9> Storage Device Operation |<0> Reboot \_\_\_\_\_ \_\_\_\_\_ Ctrl+Z: Access EXTEND-ASSISTANT MENU Ctrl+C: Display Copyright Ctrl+F: Format File System Enter your choice(0-9):0 加载Comware V7版本文件 (7) 设备重启后直接进入Comware V7 BootWare主菜单。 BootWare Validating... Image program does not exist. Password recovery capability is enabled. Note: The current operating device is cfa0 Enter < Storage Device Operation > to select device.

-----

.....Done.

256792576 bytes downloaded!

Image file sr66x1-cmw710-boot-A720101.bin is self-decompressing... Saving file cfa0:/sr66x1-cmw710-boot-A720101.bin .....

.....

#### .....Done.

Image file sr66x1-cmw710-system-A720101.bin is self-decompressing... Saving file cfa0:/sr66x1-cmw710-system-A720101.bin .....

.....Done.

| Note:the operating device is cfa0           |   |   |  |
|---------------------------------------------|---|---|--|
| <1> Download Image Program To SDRAM And Run |   | 1 |  |
| <2> Update Main Image File                  |   |   |  |
| <3> Update Backup Image File                | 1 |   |  |
| <pre> &lt;4&gt; Download Files(*.*)</pre>   |   |   |  |
| <5> Modify Ethernet Parameter               | I |   |  |
| <0> Exit To Main Menu                       |   |   |  |
|                                             |   |   |  |

### Enter your choice(0-5):0

(10) 选择<0>, 返回BootWare主菜单。选择<1>, 引导系统, 完成升级。

| <1> Boot System                              |  |  |  |
|----------------------------------------------|--|--|--|
| <2> Enter Serial SubMenu                     |  |  |  |
| <3> Enter Ethernet SubMenu                   |  |  |  |
| <pre>&lt;4&gt; File Control</pre>            |  |  |  |
| <5> Restore to Factory Default Configuration |  |  |  |
| <6> Skip Current System Configuration        |  |  |  |
| <7> BootWare Operation Menu                  |  |  |  |
| <8> Clear Super Password                     |  |  |  |
| <9> Storage Device Operation                 |  |  |  |
| <0> Reboot                                   |  |  |  |
|                                              |  |  |  |

Ctrl+Z: Access EXTEND-ASSISTANT MENU Ctrl+C: Display Copyright Ctrl+F: Format File System Enter your choice(0-9): 1 Loading.....

.....

.....

\_\_\_\_\_

-----

.....

256792576 bytes downloaded! Loading file sr66x1-cmw710-boot-A720101.bin...Done! copy file sr66x1-cmw710-boot-A720101.bin(pkgcode:1) to 0x22e9800@0xe0001000

.....Done.

Loading file sr66x1-cmw710-system-A720101.bin...Done! copy file sr66x1-cmw710-system-A720101.bin(pkgcode:2) to 0xd1fa400@0xe22eb000

Image file sr66x1-cmw710-boot-A720101.bin is self-decompressing.....

..... .....Done. System image is starting...Cryptographic Algorithms Known-Answer Tests are runni ng ... CPU 0 of slot 0 in chassis 0: Starting Known-Answer tests in the user space. Known-answer test for SHA1 passed. Known-answer test for SHA224 passed. Known-answer test for SHA256 passed. Known-answer test for SHA384 passed. Known-answer test for SHA512 passed. Known-answer test for HMAC-SHA1 passed. Known-answer test for HMAC-SHA224 passed. Known-answer test for HMAC-SHA256 passed. Known-answer test for HMAC-SHA384 passed. Known-answer test for HMAC-SHA512 passed. Known-answer test for AES passed. Known-answer test for RSA(signature/verification) passed. Known-answer test for RSA(encrypt/decrypt) passed. Known-answer test for DSA(signature/verification) passed. Known-answer test for random number generator passed. Known-Answer tests in the user space passed. Starting Known-Answer tests in the kernel. Known-answer test for SHA1 passed. Known-answer test for HMAC-SHA1 passed. Known-answer test for AES passed. Known-answer test for random number generator passed. Known-Answer tests in the kernel passed. Starting Known-Answer tests in the engine. Known-answer test for SHA1 passed. Known-answer test for HMAC-SHA1 passed. Known-answer test for AES passed. Known-answer test for RSA(signature/verification) passed. Known-answer test for RSA(encrypt/decrypt) passed. Known-answer test for DSA(signature/verification) passed. Known-answer test for random number generator passed. Known-Answer tests in the engine passed. Cryptographic Algorithms Known-Answer Tests passed. Line con0 is available.

Press ENTER to get started.

(11) 设备启动后,使display version命令查看设备版本,显示如下类似信息表示升级成功:
display version
H3C Comware Software, Version 7.1.054, A720101
Copyright (c) 2004-2014 Hangzhou H3C Tech. Co., Ltd. All rights reserved.
H3C SR6605-F uptime is 0 weeks, 0 days, 0 hours, 5 minutes
Last reboot reason : User reboot
Boot image : mld:/boot.bin
Boot image version: 7.1.054, A720101
Compiled May 21 2014 12:47:12
System image version: 7.1.054, A720101
Compiled May 21 2014 12:47:12

Slot 0: RSE-X2 uptime is 0 week, 0 day, 0 hour, 5 minutes CPU type: FREESCALE P2020 1000MHz 4096M bytes DDR3 SDRAM Memory 8M bytes Flash Memory 128K bytes NVRAM Basic Logic Version: 134.0 Extend Logic Version: 138.0 Basic BootWare Version: 2.00 Extend BootWare Version: 2.00 [FIXED PORTS] Console (Hardware)Ver.A, (Driver)1.0, (Cpld)138.0 [FIXED PORTS] AUX (Hardware)Ver.A, (Driver)1.0, (Cpld)138.0

四、配置关键点:

1. SR6602-X设备V5升级V7 Bootware时,需要先格式化Flash,而SR66X设备不需要格式化Flash

;

2. SR6602-X的Bootware与SR66-X的Bootware不一样,两者不可混用;

3. 如果升级失败,希望回退V5版本,按照上述步骤,将V7 Bootware回退为V5 Bootware,然后加载V5软件版本即可;